# **MISE EN FORME CONDITIONNELLE DATES**

#### (La case en rouge pour les deadlines dépassées)

## → A) Créer colonne DEADLINE (*date limite*)

J'y mets la deadline à 3 mois de la date de début (*provisoirement*) et non à 2 ans, afin d'avoir des alertes (*dates début trop récentes*) Sur la première case, formule ci-dessous (*écrire B2 ou pointer*)

|   | 🚽 🔊 - 🕯       | ° - ≫- Ar            | -) =              | See Co.    |                                                     |                |           |         |
|---|---------------|----------------------|-------------------|------------|-----------------------------------------------------|----------------|-----------|---------|
| 9 | Accueil       | Insertion            | Mise en page      | Formules   | Données                                             | Révision       | Affichage |         |
|   | G2            |                      |                   | $f_x$      | f <sub>★</sub> =DATE(ANNEE(B2);MOIS(B2)+3;JOUR(B2)) |                |           |         |
|   |               |                      | 11 04 17 1        |            |                                                     |                |           |         |
| 2 | Tableau coi   | ntrats de reserv     | ation 21 dec.xlsx |            |                                                     | ~              |           |         |
|   |               | A                    |                   | В          | C                                                   | G<br>DEAD LINE | н         |         |
| 1 |               | CLIEN                | IT 💽              |            | Anner                                               | (à 3 mois 💌    | PROMOTEUR | -       |
| 2 | Mr MAGASS     | SA A                 |                   | 24/12/2012 | 2 2013                                              | 24/03/2013     | EXCELYA   | Côté Ja |
| 3 | M AHOYO Josué |                      | 06/08/2013        | 3 2013     | 06/11/2013                                          | EXCELYA        | Côté Ja   |         |
| 4 | MITNIGAUE     | ) Alexandre          |                   | 25/02/2014 | 4 2014                                              | 25/05/2014     | EXCELYA   | Côté Ja |
|   |               | 92 - 32 <del>-</del> |                   | 22/22/22/2 |                                                     |                |           |         |

### Puis tirer la formule jusqu'en bas

# → B) Mette la date du jour dans une cellule

Afin de faire plus facilement les comparaisons de dates Par ex. V1 (ligne de titre) Permettra identification documents !

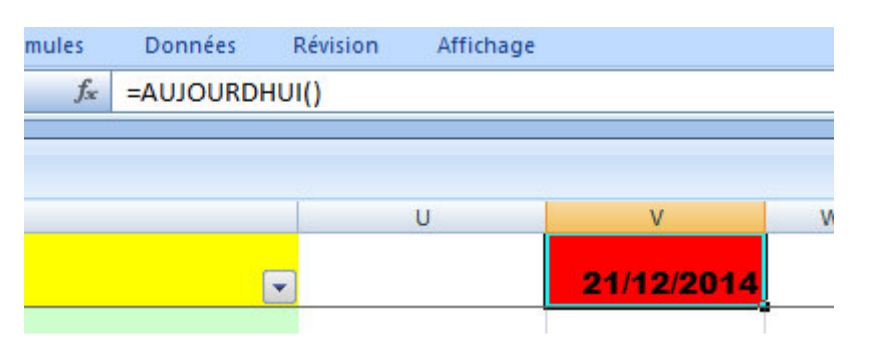

### → C) Condition de mise enforme

Sélectionner la première cellule deadline de la colonne Accueil / Mise en forme conditionnelle/ (Si on voulait changer une règle existante, préalablement faire « effacer les règles », et « pour les cellules <u>sélectionnées »</u>) Choisir : « Règles de mise en surbrillance des cellules » Puis : « Inférieur à ... »

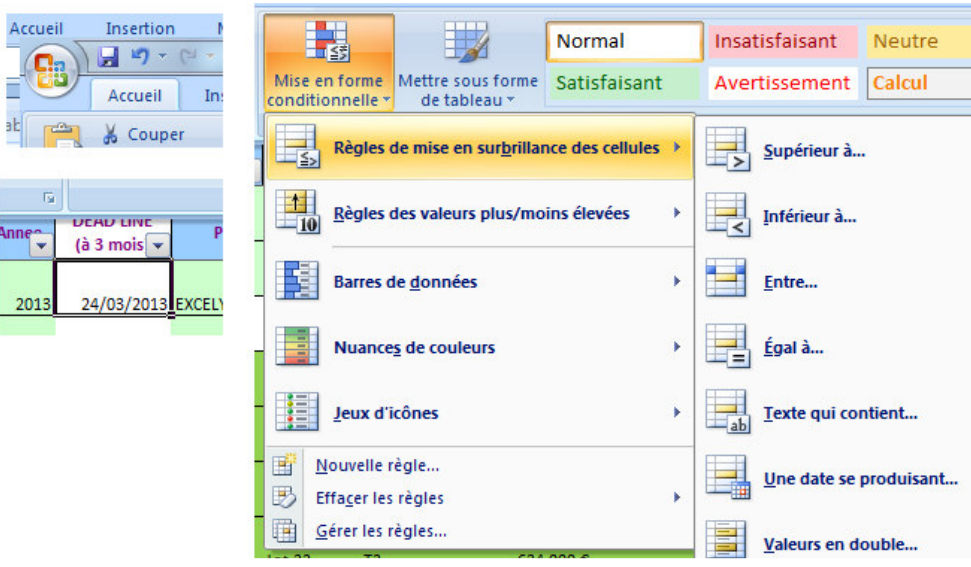

Dans la fenêtre ci-dessous, en première zone, ne pas écrire les coordonnées de la date-du-jour, mais cliquer cette cellule. *(On remarque les \$ qui figent, et la colonne et la ligne, afin de rester sur cette même case lorsqu'on tirera la formule)* On peut choisir entre plusieurs mises en forme. Puis OK

| inférieur à                                    | 8 ×                                             |  |  |  |
|------------------------------------------------|-------------------------------------------------|--|--|--|
| Mettre en forme les cellules dont le contenu o | est inférieur à :                               |  |  |  |
| =\$V\$1 avec                                   | templissage rouge dair avec texte rouge foncé 🗨 |  |  |  |
|                                                | OK Annuler                                      |  |  |  |

Puis, à nouveau, « tirer » la formule jusqu'en bas.

On remarque que le contenu des cases, les dates, est heureusement inchangé, et que les couleurs d'alertes sont OK.

 $\diamond$   $\diamond$   $\diamond$   $\diamond$   $\diamond$   $\diamond$   $\diamond$   $\diamond$